This job aid provides Student Hire Representatives an overview of the New Student Employee Onboarding tasks in HCM PeopleSoft. As a Student Hire Rep you will not be able to access/duplicate the onboarding information that the student employee is required to complete, so please reference the below screenshots. Note this process is strictly for new student employees, rehires will not be required to complete the Onboarding tasks.

**Step 1**: Upon HR approval of the hire, all new student employees receive an email from the HR/Payroll system (peoplesoft@peoplesoft.com) advising them to complete Onboarding tasks in HCM PeopleSoft.

**Step 2**: The student logs into HCM PeopleSoft on or after the start date of their employment. Note they cannot access HCM prior to their start date even if the hire was approved in advance, this is for security reasons. From the main homepage of HCM, the student clicks the *Employee Self Service* drop-down menu button.

| ▼ Employee Self Service |                                |                |  |  |
|-------------------------|--------------------------------|----------------|--|--|
| Payroll                 | COVID-19 Emerg Paid Sick Leave | COVID-19 EFMLA |  |  |
|                         |                                |                |  |  |
|                         |                                |                |  |  |

| ✓ Employee Self Service |                       |                |  |
|-------------------------|-----------------------|----------------|--|
| Payroll                 | My Workplace          | COVID-19 EFMLA |  |
|                         | OnBoarding (Student)  |                |  |
|                         | Employee Self Service |                |  |
|                         |                       |                |  |
|                         |                       |                |  |

Step 3: From the Employee Self Service drop-down menu, the student will select the OnBoarding (Student) option.

Step 4: The student clicks the **OnBoarding Activities** tile to **Get Started** on the OnBoarding (Student) page.

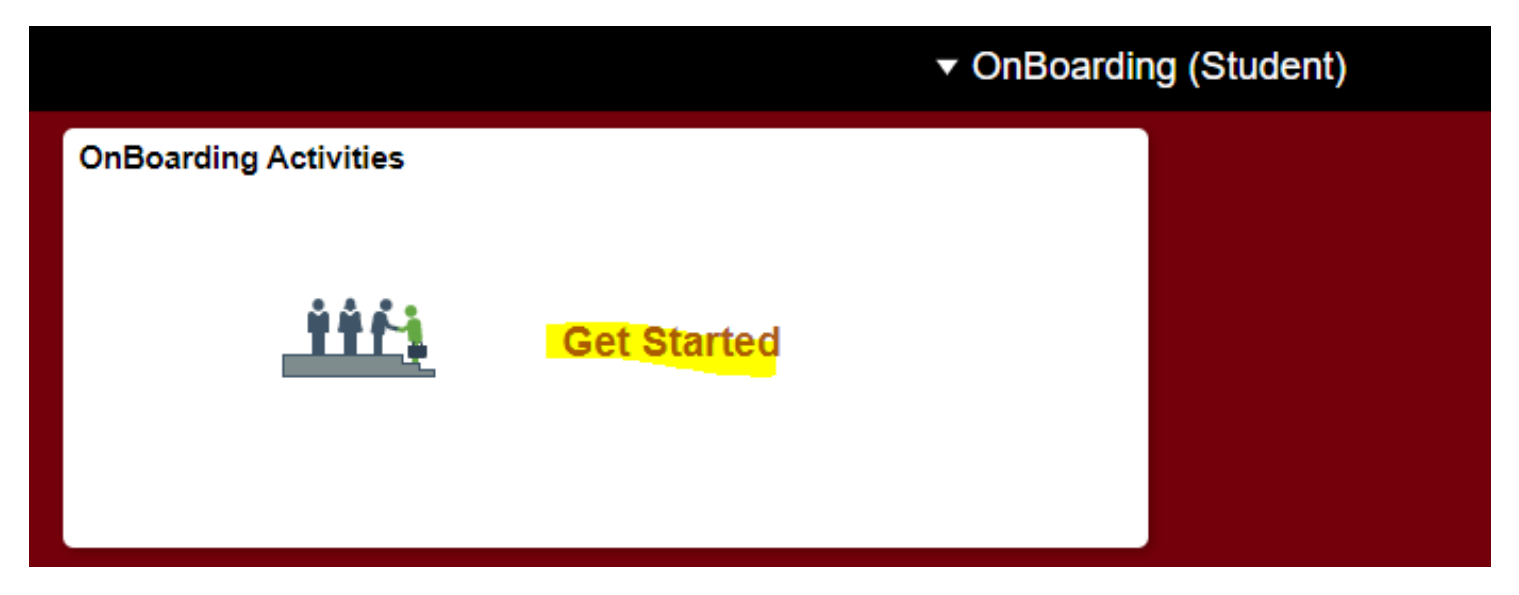

**Step 5**: The student should click all the links on the 'welcome' screen of Onboarding. Vital information on how to create a Direct Deposit account, FAQs for Completing the SC state and Federal W-4 forms, and information for recording hours worked in the Time and Absence System.

Step 6: The student should click in and take applicable actions in each of the tabs on the left-hand menu.

| 🙁 Exit                                    | UofSC Student Onboarding                                                                                                    |               | :      |  |
|-------------------------------------------|----------------------------------------------------------------------------------------------------|---------------|--------|--|
| Deana Baughman<br>Undergraduate Assistant |                                                                                                    |               |        |  |
|                                           |                                                                                                    | Mark Complete | Next > |  |
| Welcome<br>● Visited                      | Task: Welcome                                                                                                    |               |        |  |
| Direct Deposits<br>O Not Started          | South Carolina                                                                                                    |               |        |  |
| Federal - W4<br>O Not Started             | Deana Baughman.                                                                                                    |               |        |  |
| State of SC - W4<br>O Not Started         | Congratulations on your new student job as an <i>Undergraduate Assistant</i> . We are excited for you to be a part of the UofSC work experience and have the opportunity to contribute to the campus we all love. |               |        |  |
| Required Documents<br>O Not Started       | We have provided some instructions and help links to assist you in completing the steps required to be paid.                                                                                                    |               |        |  |
| Summany                                   | IMPORTANT: As you complete a step, click mark complete or use Summary step at the end to mark steps complete.                                                                                                    |               |        |  |
| O Not Started                             | Payroll Setup Steps                                                                                                    |               |        |  |
|                                           | Step 1. Setup Direct Deposit (*required step)                                                                                                    |               |        |  |
|                                           | <ul> <li>Setup Direct Deposit (How To Guide)</li> <li>Step 2 W 4 Tax Withholdings (*required step)</li> </ul>                                                                                                    |               |        |  |
|                                           | Complete W-4 Tax Withholding_(FAQs)                                                                                                    |               |        |  |
|                                           | Step 3. ACA Acknowledgement (Required Documents)                                                                                                    |               |        |  |
|                                           | Hourly Employees - Record Working Hours                                                                                                    |               |        |  |
|                                           | FAQS for Recording Working Hours                                                                                                    |               |        |  |

**Step 7**: Direct Deposit tab - The student, having read the guide provided on the welcome page, should click the *Add Account* button to setup their direct deposit.

| 🗴 Exit                                    | UofSC Student                                                                                  |  |
|-------------------------------------------|------------------------------------------------------------------------------------------------|--|
| Deana Baughman<br>Undergraduate Assistant |                                                                                                |  |
| Welcome<br>Visited                        | Direct Doposit                                                                                 |  |
| Direct Deposits<br>Visited                | Direct Deposit<br>Deana Baughman<br>You have not added any direct deposit account information. |  |
| Federal - W4<br>O Not Started             |                                                                                                |  |
| State of SC - W4<br>O Not Started         |                                                                                                |  |
| Required Documents<br>O Not Started       |                                                                                                |  |
| Summary<br>O Not Started                  |                                                                                                |  |

**Step 7**: Federal W4 and State of SC W4 tabs – Screenshots not provided as personal information appears on the page. The student should enter their tax withholding information, referencing the FAQ link/directions on the welcome tab. Once the information is entered on the page, the student must click the *Submit* button at the bottom.

**Step 8**: Required Documents tab – Student should click the *Download* button to obtain copies of the ACA Marketplace Notice and the ACA Acknowledgement of Receipt. Once the student has reviewed the ACA documentation they should proceed to step 2 on the page to Acknowledge receipt. The student should click the *Acknowledge* button in step 2.

| 🗴 Exit                                         | Uof                                                                                                    | SC Student Onboarding                    | :                                   |  |
|------------------------------------------------|----------------------------------------------------------------------------------------------------|------------------------------------------|-------------------------------------|--|
| Deana Baughman<br>Undergraduate Assistant      |                                                                                                    | Ма                                       | ark Complete <b>Vrevious</b> Next > |  |
| Welcome<br>Visited                             | Task: Required Document<br>Step 1 - Download Documents                                                                                      | s                                        |                                     |  |
| Direct Deposits<br>O Not Started               | Please download the documents listed below. If you see documents in the Step 2 table, you must acknowledge or upload the updated documents. |                                          |                                     |  |
| Federal - W4<br>O Not Started                  | Document / Description                                                                                                    | File Name                                | Action                              |  |
|                                                | ACA Marketplace Notice                                                                                                    | ACA_Marketplace_Exchange_Notice.pdf      |                                     |  |
| State of SC - W4<br>O Not Started              | ACA Acknowledgement                                                                                                    | UofSC_aca_acknowledgement_of_receipt.pdf | Download                            |  |
| Required Documents <ul> <li>Visited</li> </ul> | Step 2 - Acknowledge / Upload F                                                                                                    | Required Documents                       |                                     |  |
| Summary<br>O Not Started                       | You must acknowledge or upload the listed documents.                                                                                        |                                          |                                     |  |
|                                                | Document / Description                                                                                                    | File Name / Attached On                  | Action                              |  |
|                                                | ACA Acknowledgement                                                                                                    | UofSC_aca_acknowledgement_of_receipt.pdf | Acknowledge                         |  |
|                                                |                                                                                                    |                                          |                                     |  |

**Step 9**: Summary tab – Student can either click the *Mark Complete* button next to each tab from this page, or they can simply click the green *Complete* button in the right corner to mark all items as complete.

| 🗴 Exit                                      |                                             | UofSC Student Onboardi    | ng            | :             |
|---------------------------------------------|---------------------------------------------|---------------------------|---------------|---------------|
| Deana Baughman<br>Undergraduate Assistant   |                                             |                           |               | Mark Complete |
| Welcome<br>Visited                          | Task: Summary                               |                           |               | Complete      |
| Direct Deposits <ul> <li>Visited</li> </ul> | To finish the OnBoarding process, please se | lect the Complete button. |               |               |
| Federal - W4<br>● Visited                   | Steps                                       |                           |               | 5 rows        |
| State of SC W/                              | Step                                        | Status                    | Mark Complete | Go to Step    |
| Visited                                     | Welcome                                     | Visited                   | Mark Complete | Go to Step    |
| Required Documents<br>Visited               | Direct Deposits                             | Visited                   | Mark Complete | Go to Step    |
| Summary                                     | Federal - W4                                | Visited                   | Mark Complete | Go to Step    |
| Visited                                     | State of SC - W4                            | Visited                   | Mark Complete | Go to Step    |
|                                             | Required Documents                          | Visited                   | Mark Complete | Go to Step    |

**Step 10**: The student can tell they've completed the Onboarding tasks when they see the green check mark and the Onboarding Activities tile says Complete. Note If a student does not complete the onboarding tasks they will receive reminders via email from peoplesoft@peoplesoft.com.

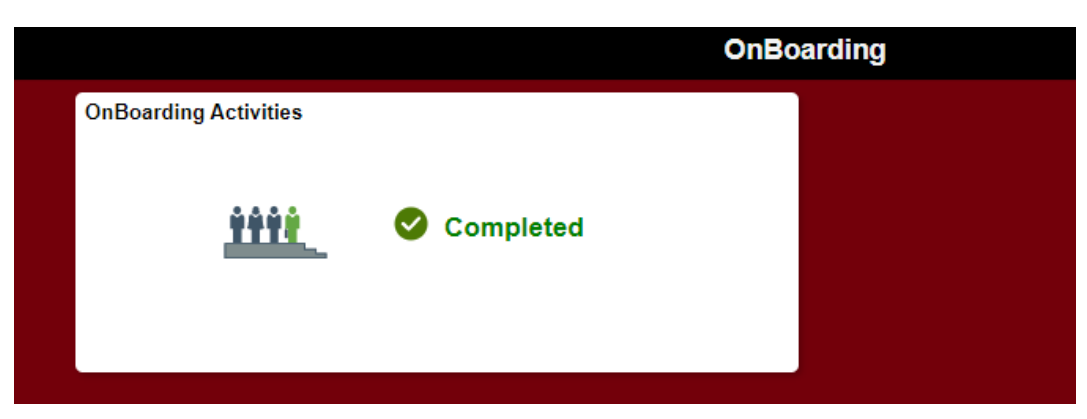